# WorkCentre C226 Hurtigtilkobling

### <u>Formål:</u>

Se i denne håndboken for å endre skriverens nettverksinnstillinger på skjermen om nødvendig. Du finner fullstendige instruksjoner og mer informasjon i kundedokumentasjonen.

### Merk:

En nettverksadministrator må kontrollere at skriveren er riktig konfigurert. Nettverksadministratoren må eventuelt angi en gyldig IP-adresse, en nettverksmaske og en Gateway-adresse for å konfigurere skriveren riktig. DHCP aktiveres som standard. Du finner mer informasjon om Novell-utskrift og -konfigurasjon i kundedokumentasjonen.

### Fremgangsmåte:

WorkCentre C226 er utformet for å kobles til et TCP/IP-nettverk med færrest mulig endringer. Koble skriveren til nettverket og gå gjennom listen med nettverksinnstillinger. Fortsett med trinn 2–6 og foreta endringene med skriverporten eller nettverket der det kreves for din nettverksinfrastruktur.

# Trinn 1: Standard skriverinnstillinger

### Standard portinnstillinger

Parallell port – *Aktivert* Netware – *Aktivert* Port 9100 – *Aktivert* FTP – *Aktivert* Internett-tjenester – *Aktivert*  Standard nettverksinnstillinger

IP-adresse: DHCP (PÅ) Skrivernavn: XC010228 Arbeidsgruppe: Arbeidsgruppe

# Trinn 2: IP-oppsett

Følg denne fremgangsmåten hvis du vil foreta noen endringer med portinnstillingene. Hvis det ikke er nødvendig med noen endringer, går du videre til trinn 3.

- 1. Trykk på Spesialfunksjoner på det lokale betjeningspanelet.
- 2. Trykk på Hovedoperatørprogrammene. Angi passordet (standard: 00000).
- 3. Trykk på Skriverinnstillinger.
- 4. Trykk på Nettverksinnstillinger.
- 5. Trykk på Innstilling for IP-adresse.
- 6. DHCP er standard ta bort merkingen av DHCP og angi eventuelt IP-informasjonen.
- 7. Trykk på **OK**.
- 8. Trykk på Ja for å starte igjen etter at endringene er foretatt.
- 9. Start skriveren igjen ved hjelp av strømbryteren på venstre side av maskinen.
- 10. Hvis du ikke trenger å endre noe annet, fortsetter du med trinn 4 i denne håndboken.

# Trinn 3: Protokollaktivering

Følg denne fremgangsmåten hvis du vil foreta noen endringer med portinnstillingene. Hvis det ikke er nødvendig med noen endringer, går du videre til trinn 4.

- Trykk på Spesialfunksjoner på det lokale betjeningspanelet.
- Trykk på Hovedoperatørprogrammene. Angi passordet (standard: 00000).
- Trykk på Skriverinnstillinger.
- Trykk på Nettverksinnstillinger.
- Trykk på Aktiver protokollene og kryss av for de du ønsker ved å trykke igjen.
- Trykk på OK.
- Trykk på Ja for å starte igjen etter at endringene er foretatt.
- Start skriveren igjen ved hjelp av strømbryteren på venstre side av maskinen.
- Hvis du ikke trenger å endre noe annet, fortsetter du med trinn 5 i denne håndboken.

# Trinn 4: Listeutskrift

- Trykk på Spesialfunksjoner på det lokale betjeningspanelet.
- Trykk på Listeutskrift.
- Trykk på Testside for skriver.
- Trykk på en av følgende:
- Liste over skriverinnstillinger
- PCL-skr.liste
- Liste over PCL-symbolsett
- Side med nettverksgrensesnittkort.
- Trykk på Slett alle på det lokale betjeningspanelet for å gå tilbake til hovedskjermbildet.

### Eksempel på en liste med skriverinnstillinger

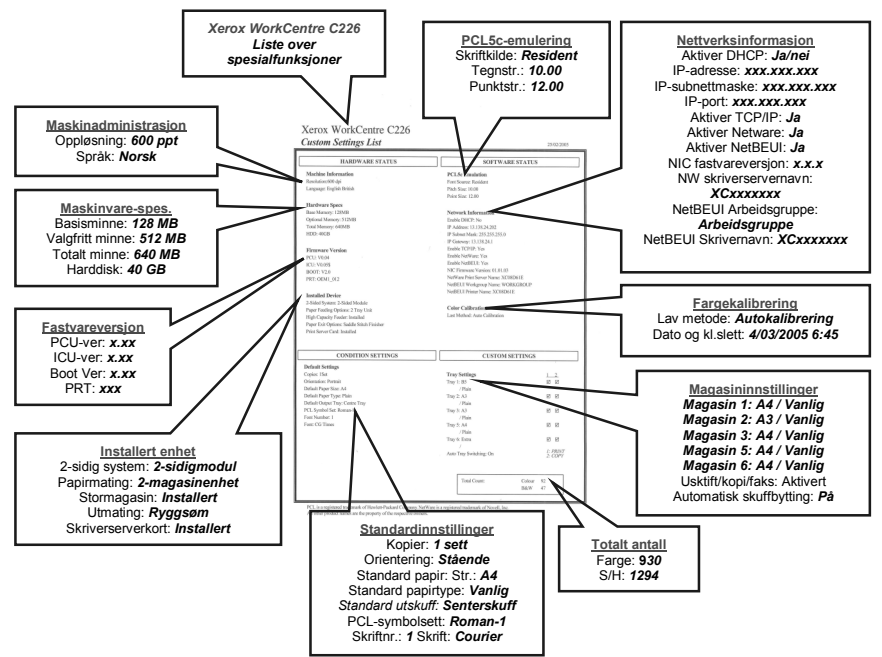

# Trinn 5: Instruksjoner for web-grensesnittet

Du trenger en PC-klient koblet til nettverket for å fullføre oppsettet av skrivernettverket. Følg denne fremgangsmåten hvis du vil foreta noen flere endringer med skriverkonfigurasjonen.

- 1. Åpne en nettleser (Internet Explorer).
- 2. Sjekk at proxy-serverne blir utelatt for lokale nettadresser.
- 3. Skriv inn TCP/IP-adressen tildelt skriveren i URL-vinduet. (Se siden med nettverksgrensesnittkort for TCP/IP-adressen.)
- 4. Foreta de nødvendige endringene ved å velge ett av alternativene på venstre side av vinduet.
- 5. For å lagre endringene eller redigere standard påloggingsinformasjon er
  - brukernavnet "admin"
  - passordet "Xerox"
- 6. Lagre endringene og start skriveren igjen.
- 7. Skriv ut en ny side med nettverksgrensesnittkort for å se gjennom de nye innstillingene.
- 8. (Se trinn 4 hvis du vil ha mer informasjon.)

### Eksempel på en WorkCentre C226-nettside

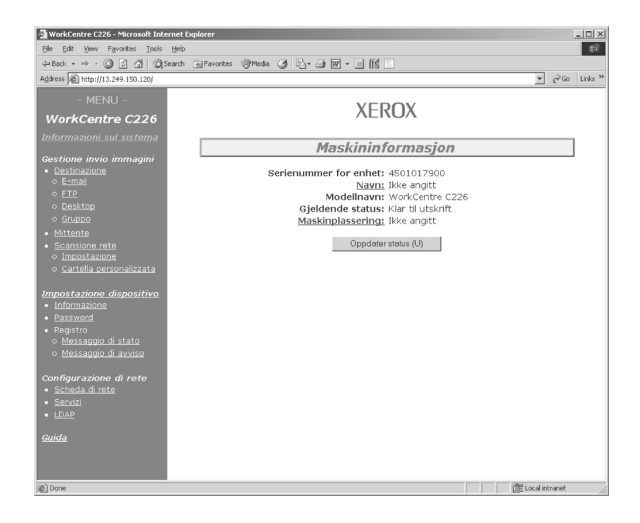

# Trinn 6: Last Windows skriverdrivere

- 1. Kjør Setup.exe.
- 2. Lisensavtalen vises. Velg Ja.
- 3. Velg "Installer PCL5c-driver."
- 4. Velg "Standard" eller "Skreddersydd installasjon" (Standard er vanlig).
- 5. Velg hvilken skriver som skal installeres.
- 6. Velg driveren "WorkCentre C226 PCL5c".
- 7. Velg Neste, skriv ut Testside.

Skriveren er nå installert.

Merk: Denne installeringsprosedyren er for alle Windows-klienter som støttes for WorkCentre C226. Se dokumentasjonen for hvordan du installerer skrivere som bruker veiviseren "Legg til skriver". Du får også informasjon om USBgrensesnitt og parallell port i dokumentasjonen.

## Skriverdriverinstallasjon for Netware

Se Administratorhåndbok som ble levert med denne maskinen. Der finner du fullstendige instruksjoner om hvordan du laster driverne for Netware.

#### Skriverdriverinstallasjon for Mac OS som bruker Ethertalk

Skrivertype: LaserWriter 8

Skrivernavn: Xerox WorkCentre C226

#### Installasjon og konfigurasjon av PPD-filen

#### Mac OS 8.6-9.x

- 1. Sett inn CD-ROMen *WorkCentre C226 PostScript-driver* (i PS-pakken) i maskinen.
- 2. Dobbeltklikk på CD-ROM-ikonet.
- 3. Dobbeltklikk på *Mac OS*-mappen.
- 4. Dobbeltklikk på *Installer*-ikonet.
- 5. Klikk på Installer.
- 6. Lisensavtalen for programvaren vises. Velg "Ja".
- 7. Klikk på Fortsett.
- 8. PPD-filen er nå installert.

#### Oppsett av skriver 8.6-9.x

- 1. Velg Velger fra Apple-menyen.
- 2. Klikk på *LaserWriter* 8-ikonet.
- 3. Velg AppleTalk-sone for ditt nettverk.
- 4. Velg skriveren XC010228 og klikk på Opprett.
- Så snart den er installert, velger du Konfigurer og angir alternativene for skriveren.
  - .....

#### Mac OS X

- Sett inn CD-ROMen WorkCentre C226 PostScript-driver (i PS-pakken) i maskinen.
- 2. Dobbeltklikk på CD-ROM-ikonet.
- 3. Dobbeltklikk på *Mac OS*-mappen.
- 4. Dobbeltklikk på OS-versjonen.
- 5. Dobbeltklikk på Installer-ikonet og deretter på Fortsett.
- 6. Lisensavtalen for programvaren vises. Velg Ja.
- 7. Velg plasseringen av harddisken og deretter Fortsett.
- 8. Klikk på Installer.
- 9. Når meldingen "Programvareinstalleringen var vellykket" vises, klikker du på Lukk.

PPD-filen er installert.

#### Oppsett av skriver for OS X

- 1. Velg **Programmer** i **Gå**-menyen.
- 2. Dobbeltklikk på Utilities-mappen.
- 3. Dobbeltklikk på *Print Center*-ikonet.
- 4. Klikk på Legg til, velg AppleTalk og deretter navnet på AppleTalk-sonen.
- 5. Velg navnet på AppleTalk-enheten for WorkCentre C226.
- 6. PPD-vinduet vises. Velg Xerox og deretter PPD-filen.
- 7. Klikk på Legg til.
- 8. Klikk på skrivernavnet i vinduet *Skriverliste* og velg *Vis info* i *Skrivere*menyen.
- 9. Velg Installerbare valg.
- 10. Angi alternativene for skriveren.
- 11. Lukk vinduet. Skriveren er nå konfigurert.

| English | Trademark information                                                                                                    |
|---------|----------------------------------------------------------------------------------------------------|
|         | <ul> <li>Microsoft Windows operating system is a registered trademark<br/>or trademark of the Microsoft Corporation in the U.S.A. and<br/>other countries.</li> <li>Windows 98, Windows Me, Windows NT 4.0, Windows 2000,<br/>and Windows XP are registered trademarks or trademarks of<br/>Microsoft Corporation in the U.S.A. and other countries.</li> <li>Netscape Navigator is a trademark of Netscape<br/>Communications Corporation.</li> <li>Adobe<sup>®</sup> Reader Copyright<sup>©</sup> 1987-2005 Adobe Systems<br/>Incorporated. All rights reserved.</li> <li>Adobe, the Adobe logo, Acrobat, and the Acrobat logo are<br/>trademarks of Adobe Systems Incorporated.</li> <li>All other company names and product names appearing in this<br/>manual are the trademarks of their reserved.</li> </ul>                                         |
|         | manual are the trademarks of their respective owners.                                                                                                    |
| Norsk   | Informasjon om varemerker                                                                                                    |
|         | <ul> <li>Microsoft Windows operativsystem er et registrert varemerke<br/>for Microsoft Corporation i USA og andre land.</li> <li>Windows 98, Windows Me, Windows NT 4.0, Windows 2000<br/>og Windows XP er registrerte varemerker eller varemerker for<br/>Microsoft Corporation i USA og andre land.</li> <li>Netscape Navigator er et varemerke for Netscape<br/>Communications Corporation.</li> <li>Adobe<sup>®</sup> Reader Opphavsrett<sup>©</sup> 1987-2005 Adobe Systems<br/>Incorporated. Forbeholdt alle rettigheter.</li> <li>Adobe, Adobe-logoen, Acrobat, og Acrobat-logoen er<br/>varemerker for Adobe Systems Incorporated.</li> </ul>                                                                                                    |
|         | Alle andre firmanavn og produktnavn som finnes i denne veiledningen er varemerker for sine respektive eiere.                                                                                                    |
| Dansk   | Information om varemærker                                                                                                    |
|         | <ul> <li>Microsoft Windows styresystem er et indregistreret varemærke<br/>eller et varemærke som tilhører Microsoft Corporation i USA og<br/>andre lande.</li> <li>Windows 98, Windows Me, Windows NT 4.0, Windows 2000<br/>og Windows XP er varemærker eller registrerede varemærker,<br/>der tilhører Microsoft Corporation i U.S.A. og andre lande.</li> <li>Netscape Navigator er et varemærke tilhørende Netscape<br/>Communications Corporation.</li> <li>Adobe<sup>®</sup> Reader Copyright<sup>©</sup> 1987-2005 Adobe Systems<br/>Incorporated. Alle rettigheder forbeholdes.</li> <li>Adobe, Adobe logoet, Acrobat, og Acrobat-logoet er<br/>varemærker der tilhører Adobe Systems Incorporated.</li> <li>Alle andre firmanavne og produktnavne, der vises i denne<br/>vejledning, er varemærker, der tilhører deres respektive ejere.</li> </ul> |
|         |                                                                                                    |